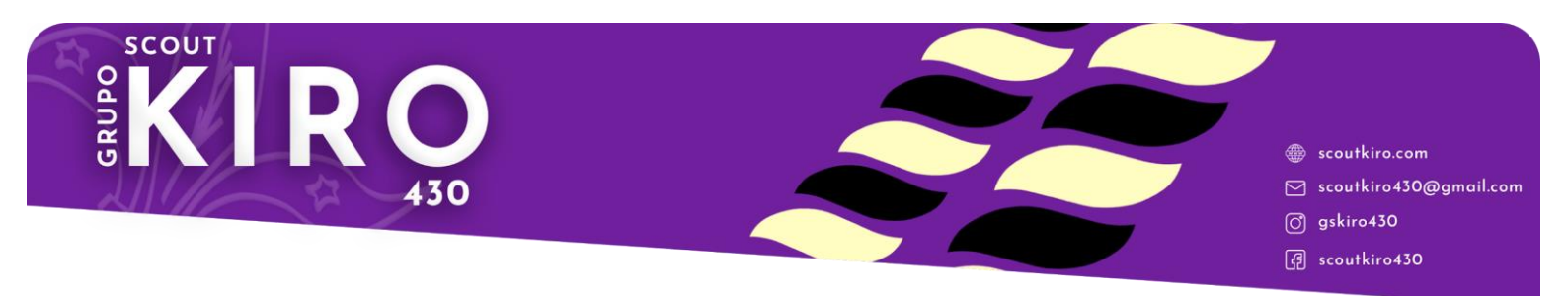

## Instrucciones para rellenar las circulares

## FASE PREVIA: DESCARGAR E INSTALAR ADOBE ACROBAT READER

Muchos ordenadores, lo tienen, así que, lo primero sería revisar si tenemos este programa. Si no lo tenemos:

1. Abrimos Google y en el buscador ponemos "descargar adobe acrobat reader". Entramos en la primera página que nos aparece.

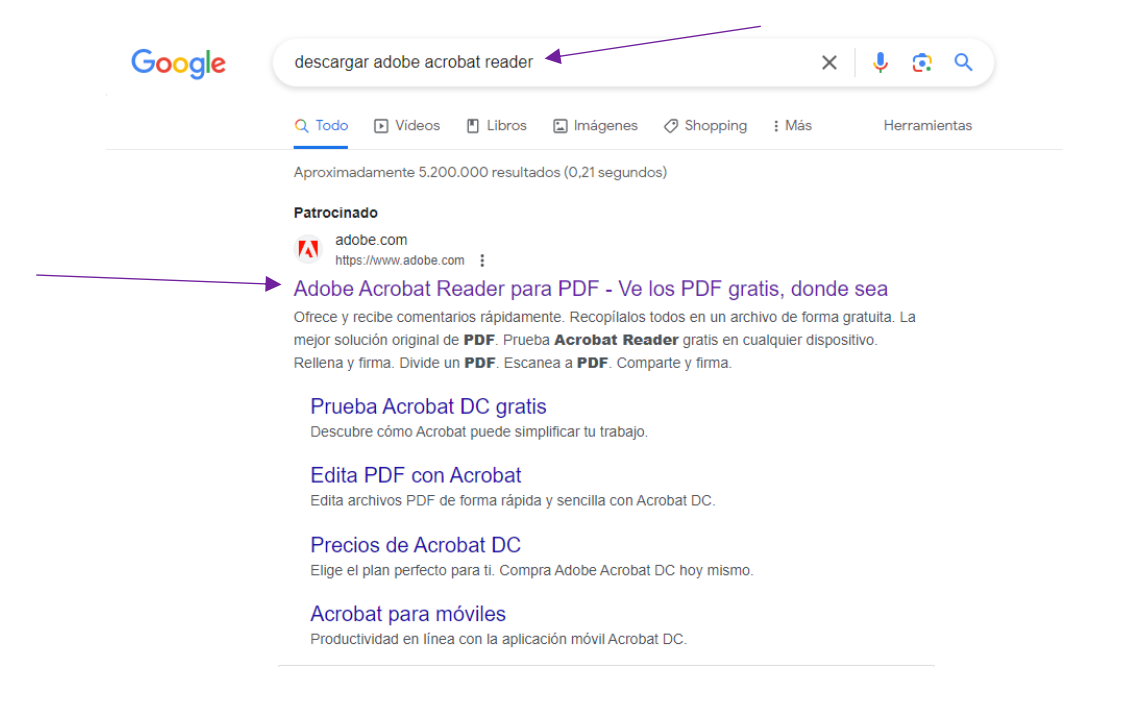

2. Una vez dentro, en la página principal, nada más entrar, ya nos va a aparecer la opción "descargar lector PDF". Pinchamos ahí.

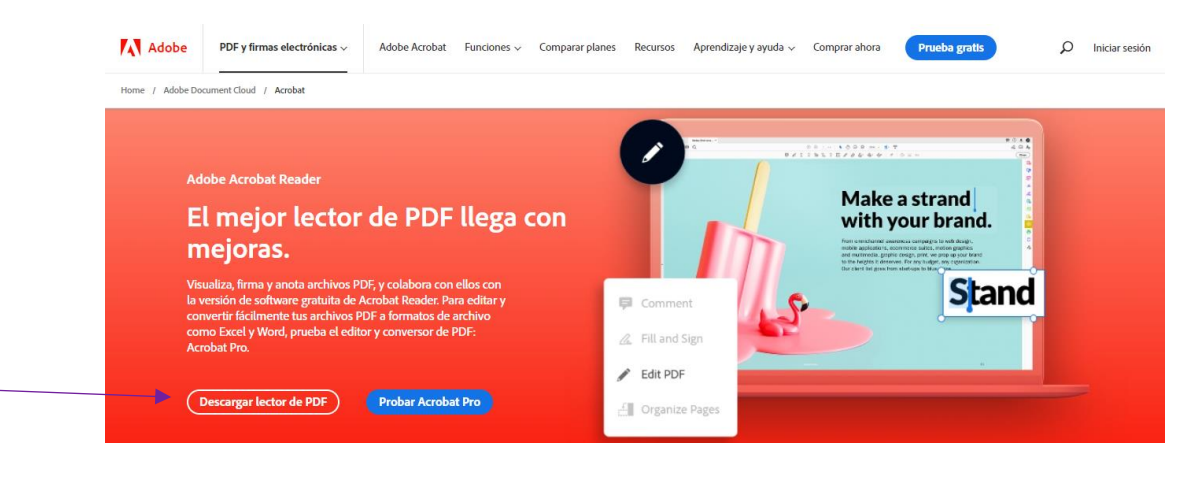

3. Una vez que hayamos pinchado nos aparece la siguiente pantalla que sale en la imagen. Pinchamos en "Descargar Acrobat Reader".

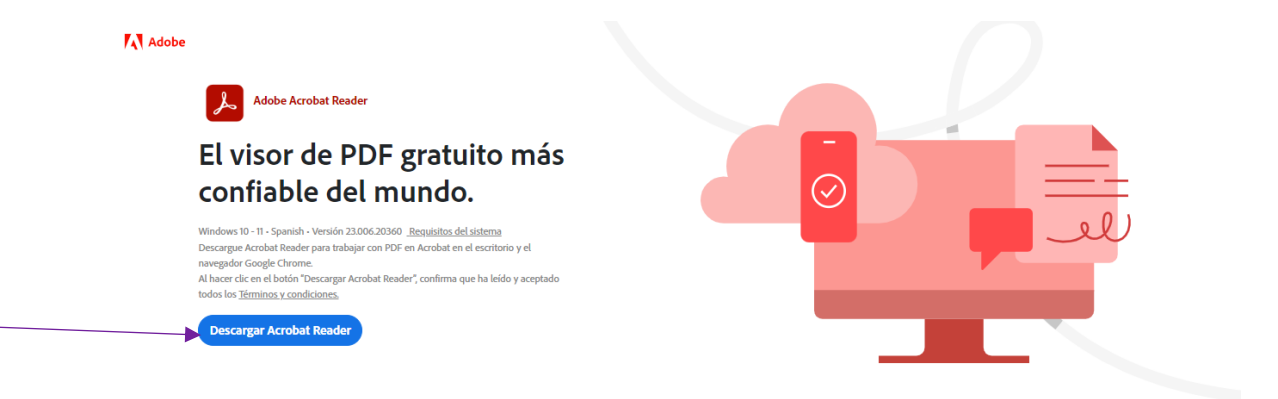

4. Ya tenemos el programa descargado. Ahora hay que instalarlo. Tenemos que ir a nuestra carpeta de Descargas y buscar "Reader\_Install\_Setup". Clickamos en él con el botón derecho del ratón y le damos a "ejecutar como administrador".

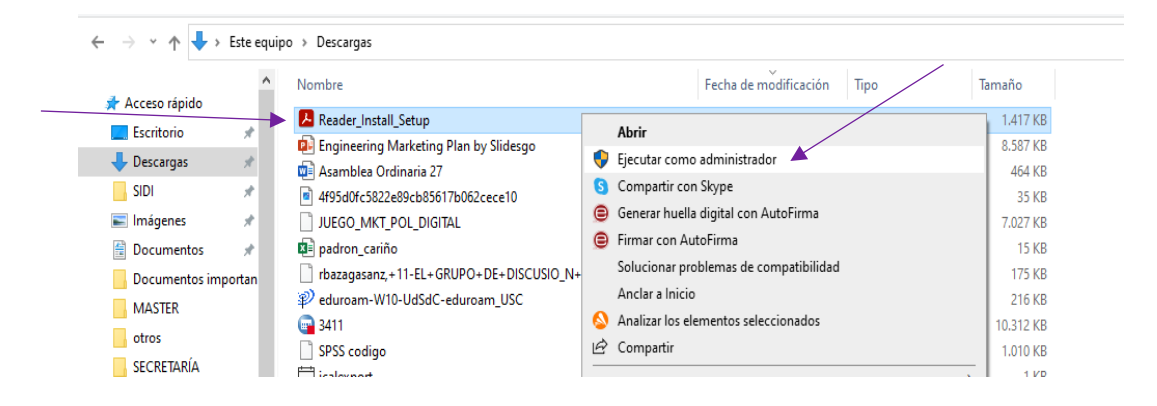

5. Nos aparecerá una pantalla preguntándonos si dejamos que el programa haga cambios en el sistema y le damos a SÍ. El programa comenzará a instalarse.

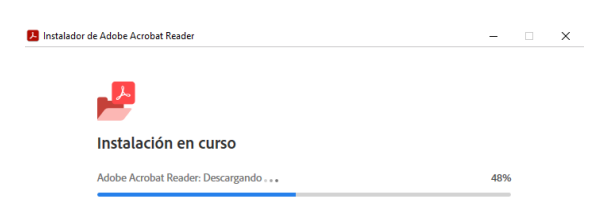

6. Esperamos a que se instale y ya está. Podemos ver que ya lo tenemos en el menú.

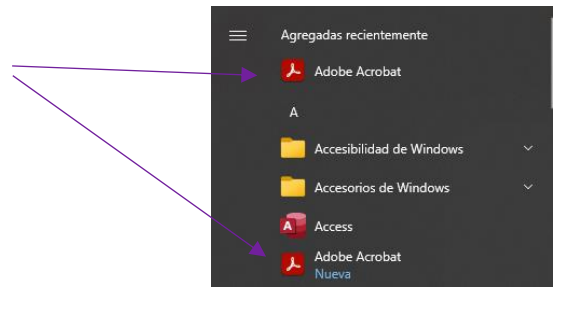

## 1. RELLENAR ADECUADAMENTE LA CIRCULAR

1. Entramos en <u>www.scoutkiro.com</u> y descargamos la circular correspondiente.

| ← 🔤 Ficha de inscripción.pdf | Q. Buscar en Drive  | Abrir con Docu                                                                                                    | imentos de G 💌                                                                                                    |                                                                      | _                  | ⊞ 🖶 🙂 🔅     |
|------------------------------|---------------------|----------------------------------------------------------------------------------------------------|----------------------------------------------------------------------------------------------------|----------------------------------------------------------------------|--------------------|-------------|
| + Nuevo                      | ··· > Secretaria    | Grupe Scout Nire, Arda. Aslayes. 43. Córgio Salesioni, apartado 25.<br>2016, Calesco de Torres, Aucula. Tino. 168 819715, Faix 668 83 23 21                                                                                                    |                                                                                                    | A                                                                    |                    |             |
| Mi unidad                    | X 1 seleccionados 2 |                                                                                                    |                                                                                                    | 90                                                                   |                    |             |
| • 🗖 Ordenadores              | Nombre 个            | FJCHA_QE                                                                                                    | IN SCR JPCJ                                                                                                    | ÓN                                                                   | ción 👻 Tamaño de a | : <b>()</b> |
| 😤 Compartido conmigo         | E CLAN              | 114                                                                                                    |                                                                                                    |                                                                      | -                  | 1           |
| C Reciente                   |                     | DATOS PERSONALES                                                                                                    |                                                                                                    |                                                                      |                    |             |
| 🕸 Destacados                 | DUDAS/BAJAS         | NOMBRE Y APELLIDOS:                                                                                                    |                                                                                                    |                                                                      | -                  |             |
|                              |                     | FECHA DE NACIMIENTO://                                                                                                    | DNI:                                                                                                    | TLF:                                                                 | _                  |             |
| () Spam                      |                     | DIRECCIÓN:                                                                                                    | POBLACIÓN:                                                                                                    | CP:                                                                  |                    | · +         |
| T Papelera                   | MANADA              | NOMBRE Y APELLIDOS PADRE/MADRE/TUTOR/A:                                                                                                    | PROFESIÓN:                                                                                                    |                                                                      | -                  | 4 - C       |
| Almacenamiento               | -                   |                                                                                                    | TLF:                                                                                                    |                                                                      |                    |             |
| 15,9 GB de 100 GB usado      |                     | NOMBRE Y APELLIDOS PADRE/MADRE/TUTOR/A:                                                                                                    | PROFESIÓN:                                                                                                    |                                                                      | -                  |             |
|                              | FICHA DE INSCRIE    |                                                                                                    | TLF:                                                                                                    |                                                                      | 48 kB              |             |
| almacenamiento               |                     | Nº HERMANOS (incluyéndote a ti):                                                                                                    |                                                                                                    |                                                                      |                    |             |
|                              | Ficha de inscripcio | CORREO ELECTRÓNICO (para uso exclusivo de convoca                                                                                                    | torias, circulares, avisos/incidencias)                                                                                                    |                                                                      | 330 kB             | 1           |
|                              |                     | DATOS MÉDICOS                                                                                                    |                                                                                                    |                                                                      |                    |             |
|                              |                     | Esta hoja se debe relienar para que dispongamos de datos se<br>enfermedades, que el chico/a sufra o pueda sufrir y su tratam<br>la falsedad u omisión de los datos facilitados. No olvidéis na<br>gyudará a conocer más a vuestros hijos, pudiendo, así, atender                                                                                                    | eguros y veraces sobre posibles estados de con<br>iento habitual. El grupo declinará toda responso<br>da, ni omitáis ningún dato, por insignificante q<br>rles mejor. | valecencia, riesgos,<br>abilidad derivada de<br>que parezca. Eso nos |                    |             |
|                              |                     | ALERGIAS Y TRATAMIENTO:                                                                                                    | ES PROPENSO A:                                                                                                    |                                                                      |                    |             |
|                              |                     |                                                                                                    |                                                                                                    |                                                                      |                    |             |
|                              |                     | VACUNACIONES (obligatoria vacuna del Tétanos):<br>Indicar si llora los correspondientes a su edad                                                                                                    | En caso negativo, indicar cuál le falta por adr                                                                                                    | ministrar:                                                           |                    |             |
|                              |                     | si No Página 1 de                                                                                                    | 2 – Q +                                                                                                    |                                                                      |                    | *           |
|                              |                     | interest the second second sec |                                                                                                    |                                                                      |                    |             |

2. Vamos a las Descargas de nuestro ordenador, buscamos el archivo, y clickamos sobre él con el botón derecho. Le damos a "Abrir con..." y seleccionamos "Adobe Acrobat".

| Nombre          |   |                                                        | Fecha de mo   | difica | ación Tipo                | Tamaño   |
|-----------------|---|--------------------------------------------------------|---------------|--------|---------------------------|----------|
| 🔄 📄 Ficha de ir |   | .,                                                     | 24/40/2022 2  | ų:29   | Archivo PDF               | 331 KE   |
| Engineerir      | S | Compartir con Skype                                    |               | :23    | Presentación de           | 8.587 KE |
| Asamblea        |   | Generar huella digital con AutoFirma                   |               | 2:37   | Documento de Mi           | 464 KE   |
| 4f95d0fc5t      |   | Firmar con AutoFirma                                   |               | ):01   | Archivo JPG               | 35.Kt    |
| JUEGO_MI        | ۵ | Analizar los elementos seleccionados                   |               | j:05   | Archivo PDF               | 7.027 KE |
| padron_ca       | È | Compartir                                              |               | 3:30   | Hoja de cálculo d         | 15 KE    |
| 📄 rbazagasa     | - | Abrir con                                              | >             | Å      | Adobe Acrobat             | KE       |
| P eduroam-      | - | Conceder acceso a                                      | $\rightarrow$ | ۲      | Firefox                   | K        |
| <b>3</b> 411    |   | Añadir al archivo                                      |               | 9      | Google Chrome             | KE       |
| SPSS codi       |   | Añadir a "Ficha de inscripción.rar"                    |               |        | Microsoft Edge            | KI       |
| 📩 icalexport    |   | Añadir y enviar nor email                              |               |        | WhatsApp                  | KI       |
| 48836           |   | Añadir a "Eicha de inscrinción rar" y enviar nor email |               |        | D                         | —— KI    |
| 48836           |   | Anadira Tiena de inscripcionara y enviar por emair     |               |        | Buscar en Microsoft Store | K        |
| lnstruccio      |   | Restaurar versiones anteriores                         |               |        | Elegir otra aplicación    | K        |
| 📄 practica p    |   | Enviar a                                               | >             | ):05   | Archivo PDF               | 290 KI   |
| 📄 práctica_1    |   | Cortar                                                 |               | 3:58   | Archivo PDF               | 124 KI   |
| Grupos CL       |   | Conjar                                                 |               | 3:33   | Archivo PDF               | 94 KI    |

3. Una vez abierto nos aparecerá el documento con los campos a rellenar. <sub>iii</sub>Es importante rellenarlos todos!!!

| ≡ Menú 🕼 ☆ Ficha de in        | scripción X + Crear                                                                                                    |                                                                                                    | 0                           | ) Ini | iciar se | sión | -       |        | ٥      | ×             |
|-------------------------------|----------------------------------------------------------------------------------------------------|----------------------------------------------------------------------------------------------------|-----------------------------|-------|----------|------|---------|--------|--------|---------------|
| Todas las herramientas Editar | Convertir Firmar                                                                                                    | E                                                                                                    | luscar texto o herramienta: | s Q   | E        | ዋ    | 8       | ହ      | в      | $\boxtimes$   |
| <b>&gt;</b><br>©,             | F J C H Appe                                                                                                    |                                                                                                    | Ó N                         |       |          |      |         |        | ^      | Q<br>□<br>::: |
| <i>L</i> ,                    | DATOS PERSONALES                                                                                                    |                                                                                                    |                             |       |          |      |         |        | 1      |               |
| C,                            | NOMBRE Y APELLIDOS: FAO                                                                                                    |                                                                                                    |                             |       |          |      |         |        |        |               |
| a,                            | FECHA DE NACIMIENTO: 01 / 01 / 01                                                                                                    | DNI: 12345678F                                                                                                    | TLF: 123456789              |       |          |      |         |        |        |               |
|                               | DIRECCIÓN: CALLE ARCO IRIS                                                                                                    | POBLACIÓN: MONTE                                                                                                    | CP: 55555                   |       |          |      |         |        |        |               |
|                               | NOMBRE Y APELLIDOS PADRE/MADRE/TUTOR/A:                                                                                                    | PROFESIÓN: LOBA                                                                                                    |                             |       |          |      |         |        |        |               |
|                               | FOO                                                                                                    | TLF: 11111111                                                                                                    |                             |       |          |      |         |        |        |               |
|                               | NOMBRE Y APELLIDOS PADRE/MADRE/TUTOR/A: PROFESIÓN: LOBO                                                                                                    |                                                                                                    |                             |       |          |      |         |        |        |               |
|                               | FOO                                                                                                    | TLF: 22222222                                                                                                    |                             |       |          |      |         |        |        |               |
|                               | Nº HERMANOS (incluyéndote a ti): 14                                                                                                    |                                                                                                    |                             |       |          |      |         |        |        | 1             |
|                               | CORREO ELECTRÓNICO (para uso exclusivo de convocal<br>FAOESTAENFADAO@GMAIL.COM                                                                                                    | torias, circulares, avisos/incidencias)                                                                                                    |                             |       |          |      |         |        |        | 2             |
|                               | DATOS MÉDICOS                                                                                                    |                                                                                                    |                             |       |          |      | lr a la | página | anteri | or ()         |
|                               | Esta hoja se debe rellenar para que dispongamos de datos se<br>enfermedades, que el chico/a sufra o pueda sufrir y su tratami<br>la falsedad u omisión de los datos facilitados. Ho olvidéis na da<br>ayudará a conocer más a vuestros hijos, pudiendo, así, atender | Exta hoja se dele rellener para que dipongamos de datos seguros y vences sobre posibles estados de comalecencia, riesgo,<br>enfermedades, que el chicira sutra poseda sufrir y sutra tamiento tabilitad. Il popo declinará obra de arponsabilidad derivada de<br>la falsedad u omisión de los datos facilitados. To lo vidéis nada, ni omitián ringún dato, por insignificante que parezca. Eso nos<br>ayudaría a comore más a vesterios hijos, puedebas, arja sutenderies mejos. |                             |       |          |      |         |        |        | C             |
|                               | ALERGIAS Y TRATAMIENTO:                                                                                                    | ES PROPENSO A:                                                                                                    |                             |       |          |      |         |        |        | u,            |
|                               | EN PRIMAVERA                                                                                                    | PICOR DE PEZUÑAS                                                                                                    |                             |       |          |      |         |        |        | Q             |
|                               | VACUNACIONES (obligatoria vacuna del Tétanos):                                                                                                    | En caso negativo, indicar cuál le falta por ad                                                                                                    | ministrar:                  |       |          |      |         |        | ~      | Q             |

4. Cuando ya hemos puesto todos los datos, toca firmar. Arriba nos sale la opción de firmar. Le damos ahí. Y, después en "Agregar firma".

| Ξ Menú 🛛 🏠 Ficha de inscripció                                                                  | n × + Crear   |
|-------------------------------------------------------------------------------------------------|---------------|
| odas las herramientas Editar Conv                                                               | vertir Firmar |
| Firmar ×                                                                                        |               |
| INVITE A OTRAS PERSONAS A FIRMAR                                                                | ,<br>₽        |
| Solicitar firmas electrónicas                                                                   | I.            |
| Envie este documento a otra<br>persona para que agregue su firma<br>electrónica de forma rápida | e,            |
|                                                                                                 | O4.           |
| RELLENE Y FIRME USTED MISMO                                                                     |               |
| A X ✓ • □ -                                                                                     |               |
| Agregar firma 🕂                                                                                 |               |
| Serton X                                                                                        |               |
|                                                                                                 |               |

5. Se nos abrirá la siguiente pantalla, en la que tenemos varias opciones. Si tenemos la firma escaneada en el ordenador, se puede añadir como imagen. Pero si no, le damos a dibujar y pintamos nuestra firma. Y le damos a "APLICAR",

| = Menú 🕼 🏠 Ficha de inscripcion 🗙 [                                                                                            |                  | 💿 🗘 Iniciar sesión 🗕 🗆 🗙                     |
|----------------------------------------------------------------------------------------------------|------------------|----------------------------------------------|
|                                                                                                    | ma               | Buscar 🗺 to o herramientas 🔍 📋 🛱 🏟 🖨 🛛 🧟 🖉 🗃 |
| Firmar ×                                                                                                    |                  | en D.N.L. mt.                                |
|                                                                                                    | iroto Obujor img |                                              |
| Agreger firma<br>Agreger inclusie<br>Depends de finance par<br>ententieuts de maléo test<br>de sections:<br>Countre una cospar |                  | 2                                            |
|                                                                                                    | Cancelar Aplicat |                                              |
| Envle documentos y formularios para<br>añadr una irma electrónica rápidamente.<br>Empezar, prueba gratulta                     | Fdo.:            |                                              |

6. Y, nos aparecerá en la parte izquierda, clickamos en ella y arrastramos para ponerla en el hueco que se indica en la circular.

| A X        | $\checkmark$ | • (  |   | _ |             |
|------------|--------------|------|---|---|-------------|
| Ma         | MÁ DE        | Faid | 5 | × | MAMA DE FAD |
| Agregar in | iciales      |      |   | + | Fdo.:       |

RELLENE Y FIRME USTED MISMO

7. Guardamos los cambios. Para ello le damos al botón de guardar en la parte superior derecha.

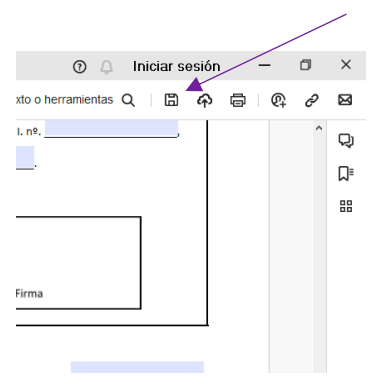

## 2. NOMBRAR EL DOCUMENTO Y MANDARLO

1. Nombramos el documento con el nombre de nuestro hijo/a. Y guardamos.

| $\leftarrow \rightarrow \checkmark \uparrow $ us | ers > Isabel > Downloads 🗸 🗸                              | 🔎 Buscar en Down      | loads    |
|--------------------------------------------------|-----------------------------------------------------------|-----------------------|----------|
| Organizar 👻 Nueva ca                             | rpeta                                                     | 8                     | = • (    |
| Este equipo                                      | Nombre                                                    | Fecha de modificación | Тіро     |
| Documentos                                       | A Ficha de inscripción                                    | 21/10/2023 21:29      | Documen  |
| Escritorio                                       | ✓ al principio de esta semana (1) ▲ JUEGO_MKT_POL_DIGITAL | 18/10/2023 15:05      | Documen  |
| Música<br>Dbjetos 3D                             | ✓ la semana pasada (1)                                    | 11/10/2023 12:02      | Documen  |
| Vídeos                                           | V El mes pasado (5)                                       | 11/10/202012/02       | bocanici |
| RECOVERY (D:)                                    | Grupos CLIS                                               | 13/09/2023 18:33      | Documen  |
| Nombr FAO I                                      | OBO FEROZ                                                 |                       |          |
| Tipo: Archiv                                     | ros Adobe PDF (*.pdf)                                     |                       |          |

2. Mandamos un correo a <u>scoutkiro430@gmail.com</u> cuyo asunto sea también el nombre de nuestro hijo/a y adjuntamos el documento de la circular relleno y firmado.

| FAO LOBO FEROZ                                                       | _ ₽ × |
|----------------------------------------------------------------------|-------|
| <br>Scout Kiro                                                       |       |
| FAO LOBO FEROZ                                                       |       |
| (Y si queréis poner algo simpático, a la secretaría le dará gusto 😜) |       |
| PASADLO GENIAAAAAAAAA.                                               |       |
| I                                                                    |       |
|                                                                      |       |
|                                                                      |       |
| FAO LOBO FEROZ.pdf (355 K)                                           | ×     |
| ち さ Sans Serif マ T マ B I U A マ 三マ                                    | i≡ -  |
|                                                                      |       |
|                                                                      | Ū     |

3. Y eso es todo!!! FACILÍSIMO.